digilor

### Guide d'installation et de Service Après-Vente

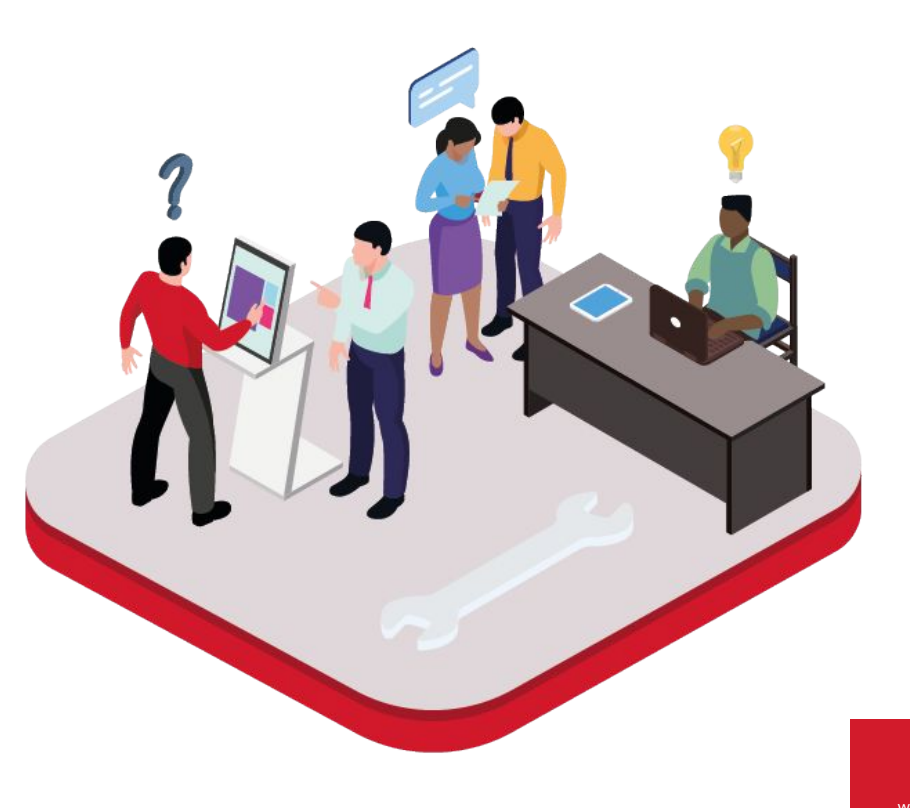

www.digilor.fr

### digilor

### Sommaire

- 1. Votre écran est noir ?
- 2. Le tactile ne fonctionne pas?
- 3. Comment branchez votre dispositif tactile?
- 4. Comment quitter votre application?
- 5. Comment relancer votre application?
- 6. Le PC ne s'allume pas ?
- 7. Un message "No signal" apparaît?
- 8. Votre application est zoomée?
- 9. Votre écran est dans le mauvais sens ?
- **10**. Vous avez d'autres questions ?

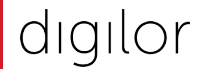

### Votre écran est noir ?

Assurez-vous que :

- Les câbles soient bien sous tension (c'est-à-dire qu'ils soient bien raccordés à une prise électrique fonctionnelle)
- La connectique de l'écran soit correctement branchée (la prise HDMI et le câble d'alimentation doivent être suffisamment enfoncée)

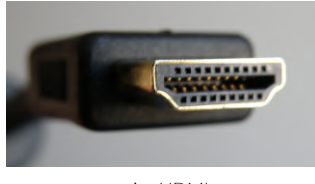

prise HDMI

• Si vous utilisez une multiprise, vérifiez que celle-ci soit bien sous tension avec le voyant allumé

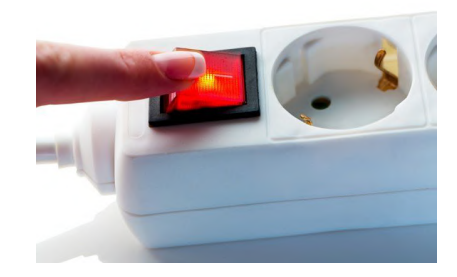

www.digilor.fr

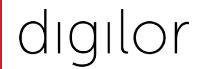

### Le tactile ne fonctionne pas?

Assurez-vous que :

- Le câble tactile est bien relié au PC
- Le câble tactile est correctement branché entre votre écran (câble avec le bout carré) et le mini PC (câble USB)

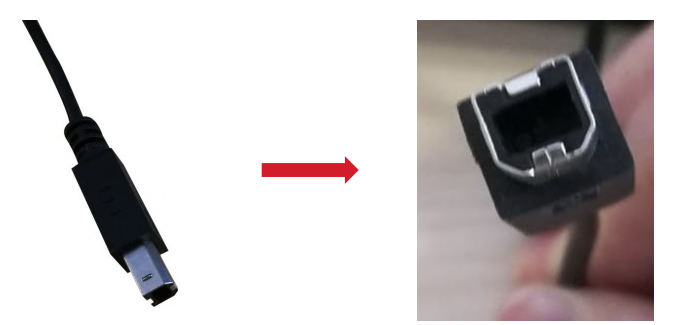

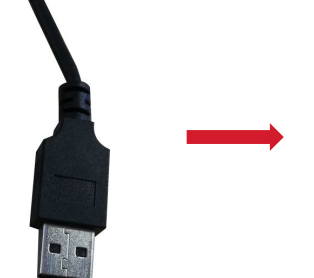

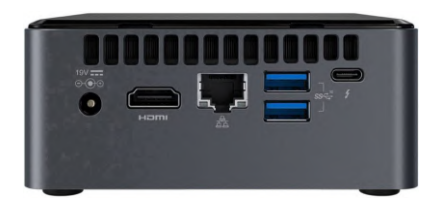

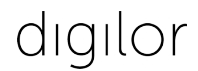

### **Comment brancher votre dispositif tactile ?**

#### Vous avez reçu le dispositif complet avec le PC integré ? (et votre application)

• Mettez votre dispositif sous tension et branchez-le sur une prise électrique fonctionnelle

Vous n'avez pas reçu le dispositif au complet ? (envoi séparé du PC, de l'écran et du support)

• Suivez ce schéma minutieusement, en associant les mêmes chiffres du côté du PC et de l'écran

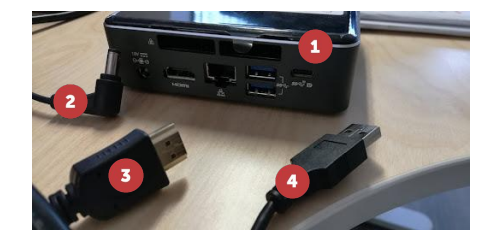

PC non branché

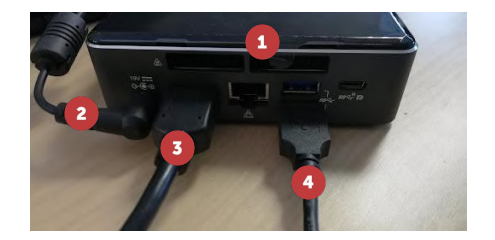

PC branché

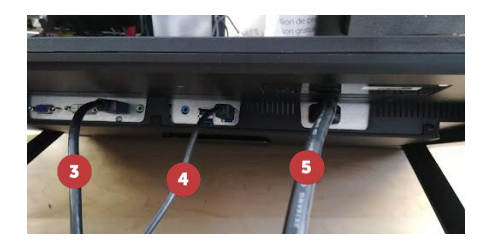

Écran branché

- 1. PC
- 2. Câble d'alimentation du PC à brancher sur une multiprise sous tension
- 3. Câble HDMI
- 4. Câble tactile
- 5. Câble d'alimentation de l'écran à brancher sur une multiprise sous tension

# Comment quitter votre application?

#### Vous possédez l'application Kiosk Mode?

- **Cliquez sur les quatre coins de l'écran tactile** dans un ordre précis : en haut à gauche, en haut à droite, en bas à droite, en bas à gauche.
- Une fenêtre apparaît alors, vous demandant un code à quatre chiffres. <u>Contactez le support de Digilor</u> pour connaître votre code.

Vous possédez une application standardisée ou sur-mesure ?

- Branchez un clavier au PC intégré à votre dispositif
- Cliquez sur la touche "Echap"

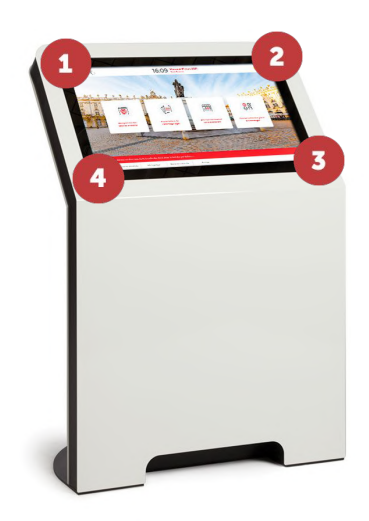

Vous avez quitté l'application volontairement ?

• Effectuez un double-clic sur le raccourci de votre application présent sur le bureau de votre écran.

Si vous ne voyez plus le raccourci, c'est qu'il a été supprimé. Il faut aller dans la corbeille et le restaurer.

Vous n'avez pas quitté l'application volontairement?

- **Redémarrez le PC** et relancez l'application.
- Si le problème persiste, rendez-vous dans le bas de page de notre site web : <u>www.digilor.fr</u> et cliquez sur "contacter notre support" afin d'y déposer un ticket pour obtenir l'aide d'un technicien.

| Nous contacter     | À propos                      | Newsletter                           |                                                                                                   |
|--------------------|-------------------------------|--------------------------------------|---------------------------------------------------------------------------------------------------|
| SERVICE COMMERCIAL |                               | Inscrivez-vous à notre newsletter et |                                                                                                   |
|                    |                               | recevez nos dernières actualités.    | Service après-vente                                                                               |
|                    |                               |                                      | Contactez le support technique pou<br>signaler une parme concernant votr<br>matériel ou logiciel. |
|                    |                               |                                      |                                                                                                   |
|                    |                               |                                      |                                                                                                   |
| SIÈGE SOCIAL       | CIAL > Financement en leasing |                                      |                                                                                                   |
|                    |                               | Envoyer Contacter notre sup          | Contacter notre support                                                                           |
|                    |                               |                                      |                                                                                                   |
|                    |                               |                                      |                                                                                                   |
|                    |                               |                                      |                                                                                                   |

| Typer C handballet<br>See See See See See See See See See See                                                                                                    | r: propriétés<br>Maligue<br>Bélicétréspe     | 0 |
|----------------------------------------------------------------------------------------------------|----------------------------------------------|---|
| Constantial Constantial Constantian Constantian C | nt programminis<br>Matigan<br>Editoritatipan |   |
| Teresu<br>Pennesu de<br>Corbelle<br>Marcookt Of<br>Marigue                                                                                                    |                                              |   |

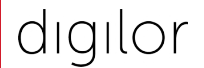

## Le PC ne s'allume pas?

Assurez-vous que :

- Le PC est bien sous tension
- Lors de l'appui sur le bouton d'allumage, le voyant passe au bleu (ou un signal d'une autre couleur)

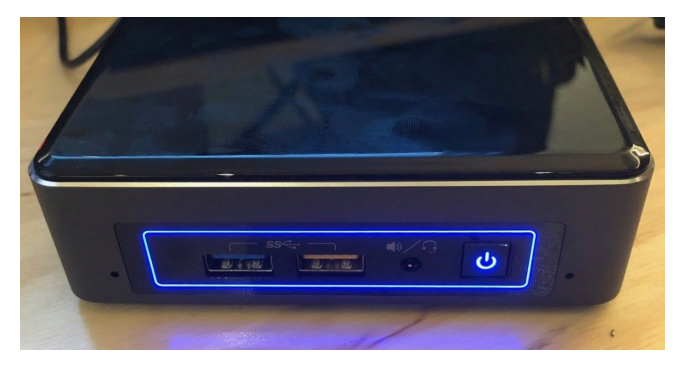

• Si vous utilisez une multiprise, vérifiez que celle-ci soit bien sous tension avec le voyant allumé

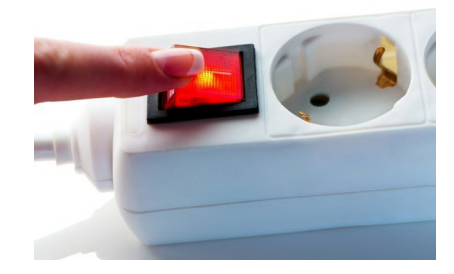

www.digilor.fr

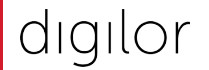

### Un message "No signal" apparaît ?

Votre écran est branché sur le mauvais canal

Vous devez vérifier que vous êtes sur le bon input HDMI :

• Rendez-vous dans le menu de l'écran, avec les boutons sur celui-ci s'ils sont accessibles, ou via les raccourcis de la télécommande

Si vous avez plusieurs ports HDMI :

• Basculez sur les autres ports que vous n'avez pas sélectionné (HDMI 1, HDMI 2, HDMI 3 ...)

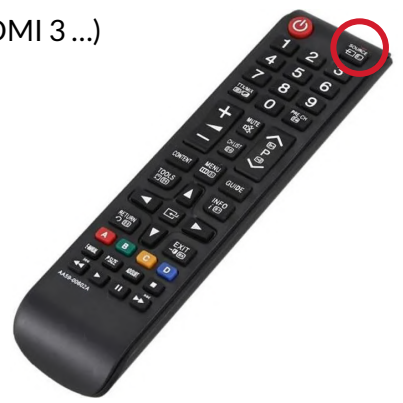

### Votre application est zoomée?

#### Vous devez mettre l'affichage standard :

- Branchez une souris au PC de votre dispositif
- Faites un clic droit sur le bureau  $\rightarrow$  Paramètres d'affichage •
- Vérifiez que la résolution est bien en HD 1920 x 1080px et que le niveau de zoom est à 100%

Sinon renseignez ces paramètres :

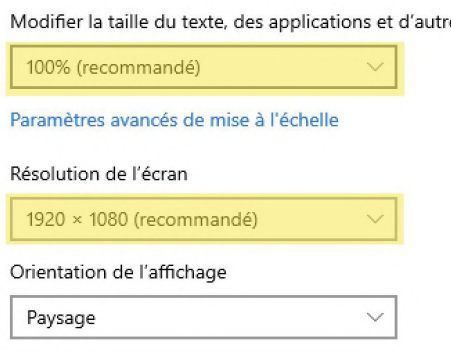

Mise à l'échelle et disposition

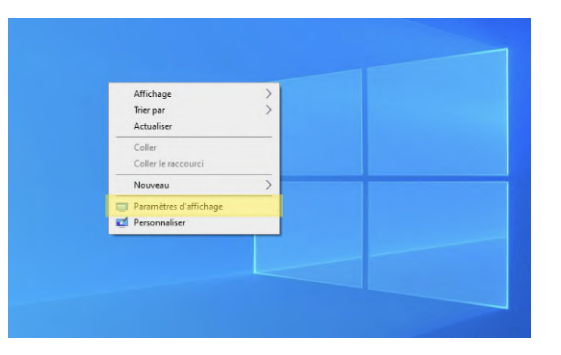

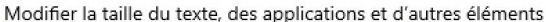

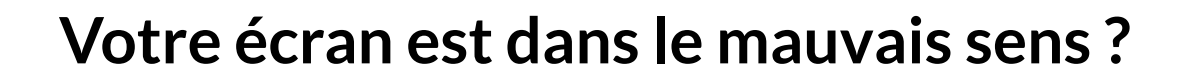

#### Vous devez modifier le format de l'écran :

gilor

- Branchez une souris au PC de votre dispositif
- Faites un clic droit sur le bureau  $\rightarrow$  Paramètres d'affichage
- Modifiez l'orientation de l'écran au format souhaité
- Comme cela : Mise à l'échelle et disposition

Modifier la taille du texte, des applications et d'autres éléments

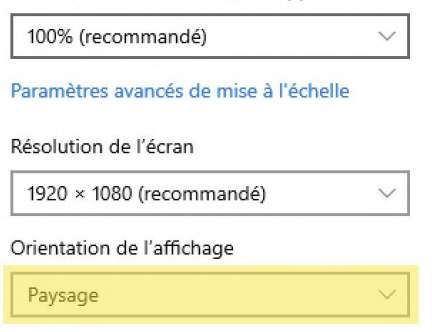

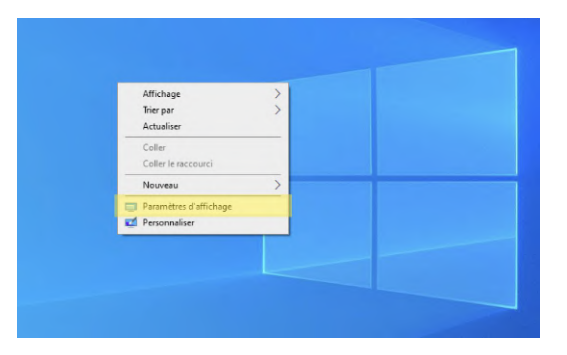

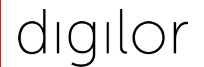

### Vous avez d'autres questions?

Si vous avez une question concernant votre matériel ou votre application qui n'a pas été traitée dans ce guide, alors **rendez-vous** en bas de la page d'accueil de notre site web : <u>www.digilor.fr</u>

**Cliquez sur le bouton "Contacter notre support"** afin d'ouvrir un ticket pour qu'un de nos techniciens traite votre demande dans les plus brefs délais.

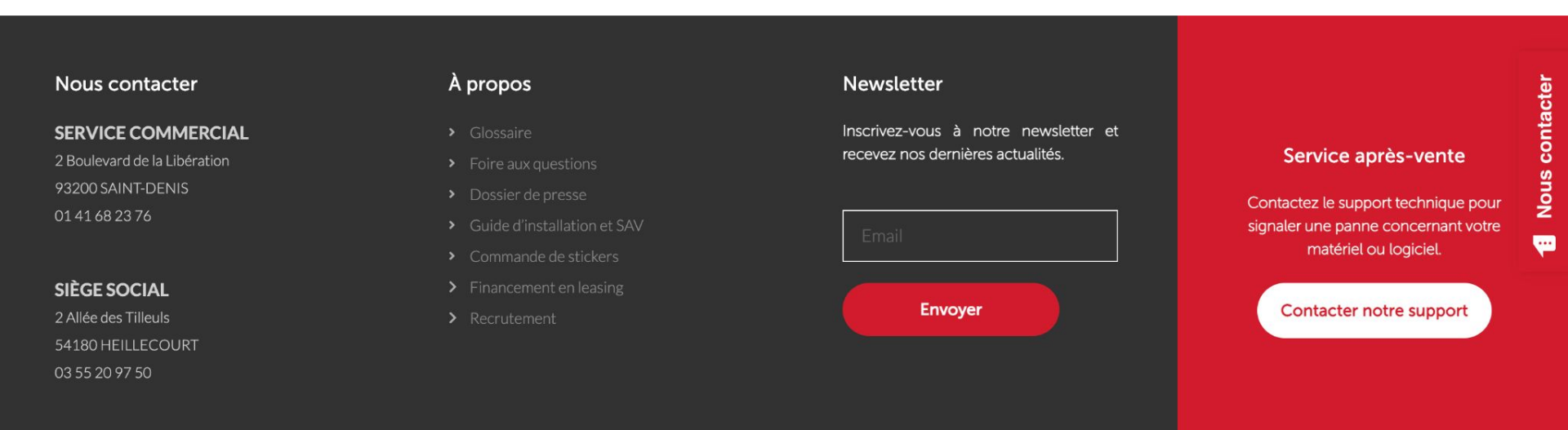

dıgılor

#### POUR EN SAVOIR +

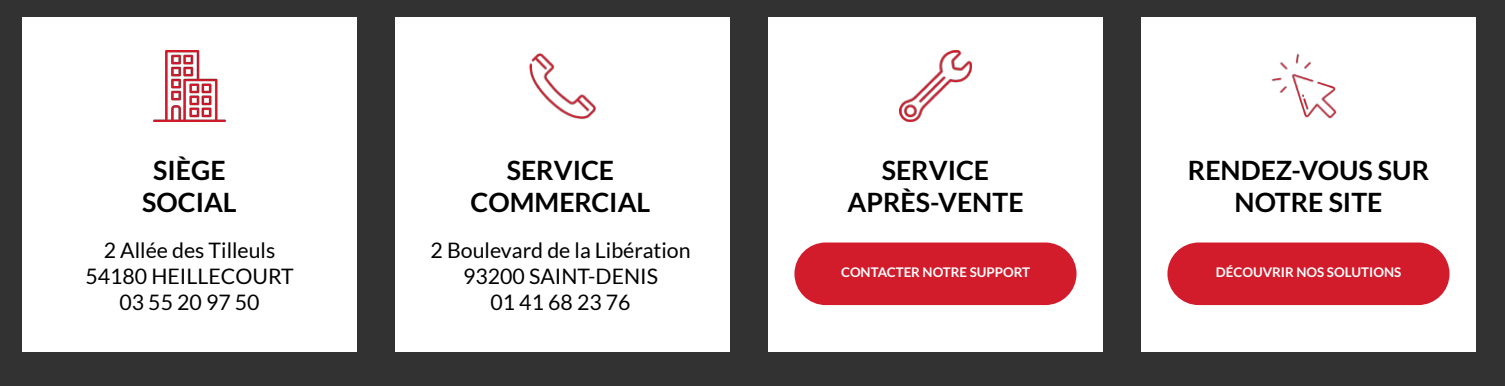